## Formale Methoden: UML, OCL und vdm++

Prof. Dr. Hans-Jürgen Buhl

2004

Fachgruppe Mathematik / FB C Institut für Angewandte Informatik Bergische Universität Wuppertal

Praktische Informatik<br/> PIBUW-SS0401

April 2004 1. Auflage, 2004

Praktische Informatik 02

# Link-Sammlung

• UML-Dokumentation und Beispiele

http://lci.cs.ubbcluj.ro/ocle/links.htm http://www.agilemodeling.com/style/classDiagram.htm http://www.agilemodeling.com/artifacts/classDiagram.htm

• UML-Tools

http://lci.cs.ubbcluj.ro/ocle/links.htm http://uml.sourceforge.net/index.php http://www.borland.com/together/ http://www.mid.de/de/ http://www-306.ibm.com/software/rational/offerings/design.html

### • OCL-Standard-Drafts

http://neptune.irit.fr/Biblio/03-01-07.pdf http://neptune.irit.fr/Biblio/01-09-77.pdf

#### • OCL-Tools

http://lci.cs.ubbcluj.ro/ocle/links.htm http://www.klasse.nl/ocl/ http://www.eclipse.org/ http://www.eclipse.org/cdt/

• OCL-Beispiele

http://www.klasse.nl/ocl/ocl-reasons.html http://www.klasse.nl/ocl/ocl-introduction.html

## Kleine Einleitung in die Benutzung von Octopus

Stand: Eclipse 3.0.0 mit Octopus 1.0.1

Starten Sie Eclipse durch den Aufruf von > Eclipse Sie erhalten:

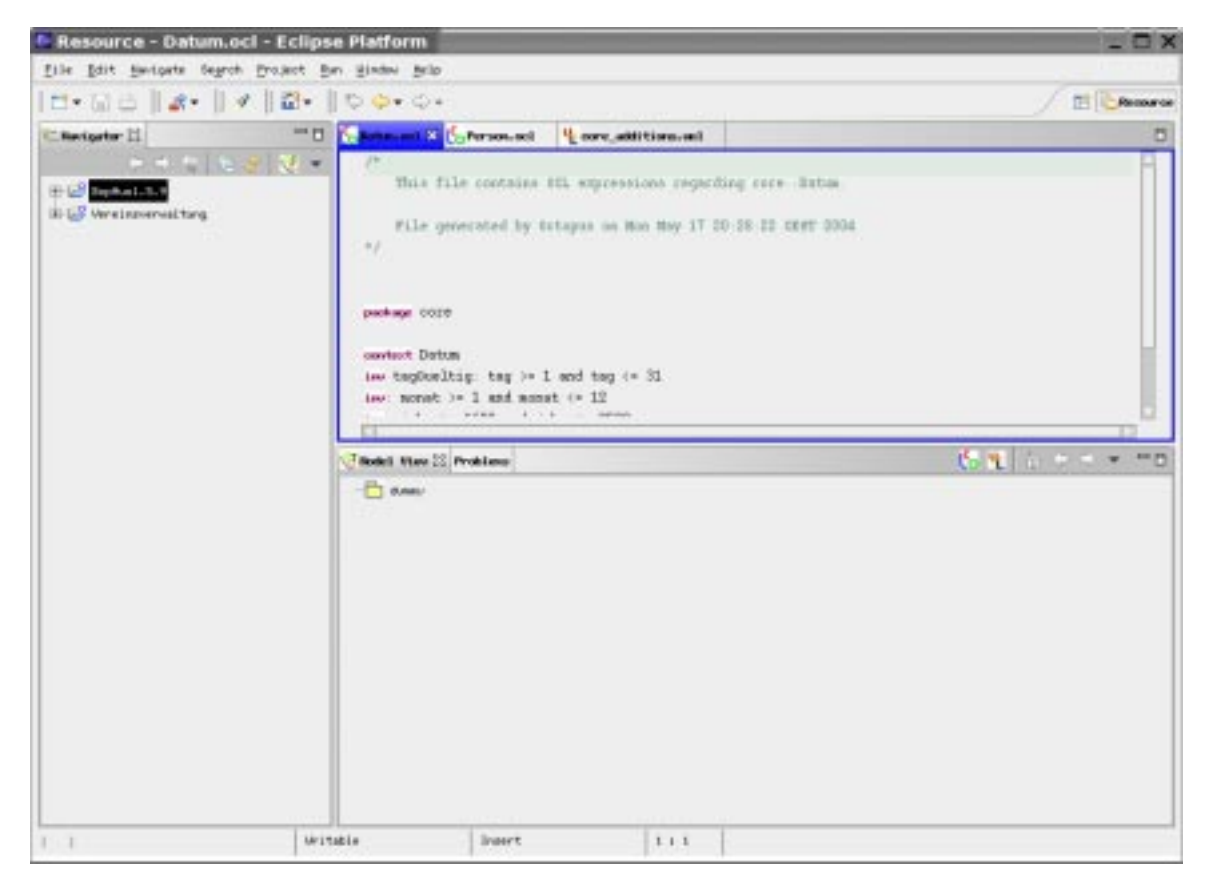

Wählen Sie

File New Project

aus:

| New Project                                                                                                    |                                                                                                    |
|----------------------------------------------------------------------------------------------------|----------------------------------------------------------------------------------------------------|
| Select a wizard                                                                                                    | - Alian Alian Alian Alian Alian Alian Alian Alian Alian Alian Alian Alian Alian Alian Alian Alian Alian Alian A |
| Bizardia<br>Disardia<br>Disardia<br>Plag-lia Project<br>Disa<br>C<br>Det<br>Det<br>Det<br>Det<br>Det<br>Det<br>Det<br>Det | Bescriptions<br>n elcard that helps creating an Detopos project.                                                |
| E geer All Vizorde.                                                                                                    | Bert + Earcel                                                                                                   |

Nach Anklicken der Option "Show all Wizards" und Auswahl von "Octopus project" erscheint nach Anwahl von Next:

| topus I    | roject.<br>sreates a new actapus project.   |       |
|------------|---------------------------------------------|-------|
| aject new  | FirstBrispiel                               |       |
| roject con | ants                                        |       |
| the defau  | ۹.                                          |       |
| reentrega  | Assen/Subit. Ava Kapacov F Linst Beliapinet | Bosto |
|            |                                             |       |
|            |                                             |       |

Vergeben Sie bitte einen Projektname (hier zum Beispiel FirstBeispiel)

und klicken Sie erneut auf Next:

| Octopus Project Sub<br>Judicate the folders serve | folders<br>he uni model and oci expressions can be found. | =      |
|---------------------------------------------------|-----------------------------------------------------------|--------|
| <u>Folder</u> for coll expressions:               | expressions                                               |        |
| Folder for sml models                             | sode1                                                     |        |
|                                                   |                                                           |        |
|                                                   |                                                           |        |
|                                                   |                                                           |        |
|                                                   |                                                           |        |
|                                                   |                                                           |        |
|                                                   |                                                           |        |
| 6                                                 |                                                           | -      |
|                                                   | 1 Beck Sec. 1                                             | Careel |

Akzeptieren sie schließlich durch Klick auf Finish.

Im Navigator-Fenster erscheint das neue Projekt mit den (noch leeren) Unterordnern **expressions** sowie **model**:

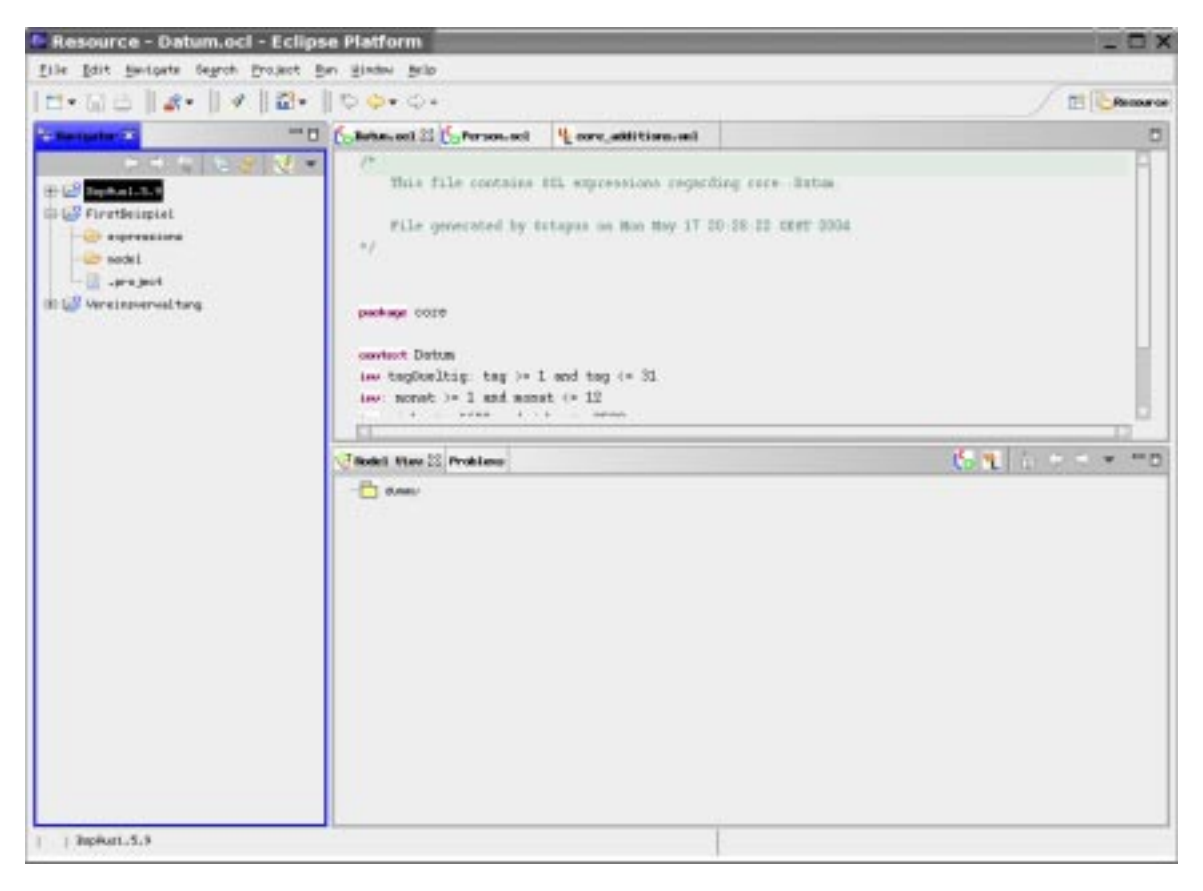

Wählen Sie model an und erzeugen sie dar<br/>in mit Hilfe der rechten Maustaste über

#### New Folder

einen weiteren (Unter-)<br/>Unterodner, der einem UML/OCL-package entspricht:

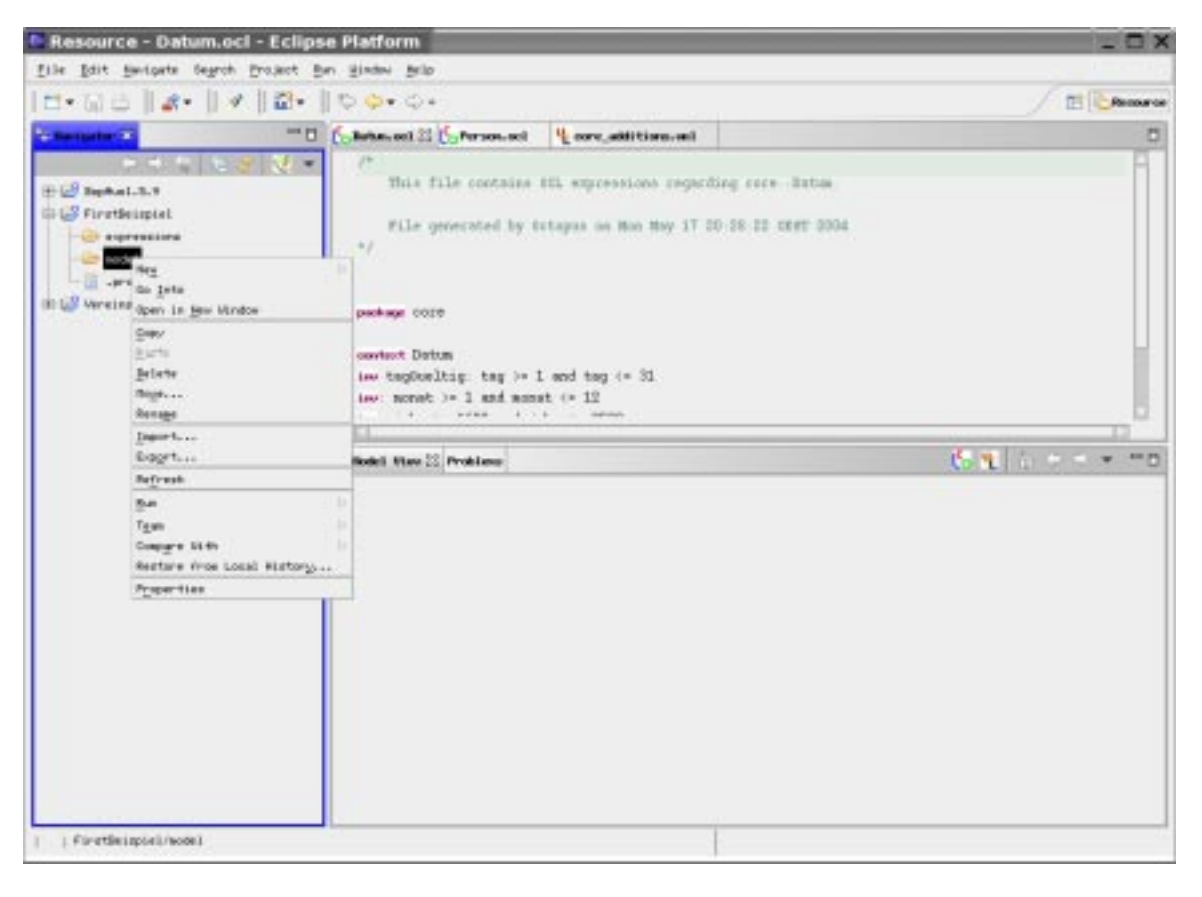

| P <u>r</u> oject |        |
|------------------|--------|
| Folder           |        |
| File             |        |
| <u>O</u> ther    | Ctrl+N |

| New Folder                                                                         |       |        |
|------------------------------------------------------------------------------------|-------|--------|
| Folder<br>Breate a new folder resource.                                            |       |        |
| gnter or select the parent folders                                                 |       |        |
| FirstBeispiel/wodel                                                                |       |        |
| C      Appkul.5.9      SiretBeigiel      Sec      B     Sec      Percinavervalturg |       |        |
| Folder gant ours                                                                   |       |        |
|                                                                                    | Einim | Cancel |

Im erschienenen Fenster "New Folder" ist nun ein Folder-Name (sprich: Package-Name) zu spezifizieren — im diesem Beispiel: core — und danach Finish anzuklicken.

Klicken sie nun im Navigator-Fenster auf das OCT-Icon (Octopus), so wird der Octopus-UML-Model-View aktualisiert (statt dummy erscheint core):

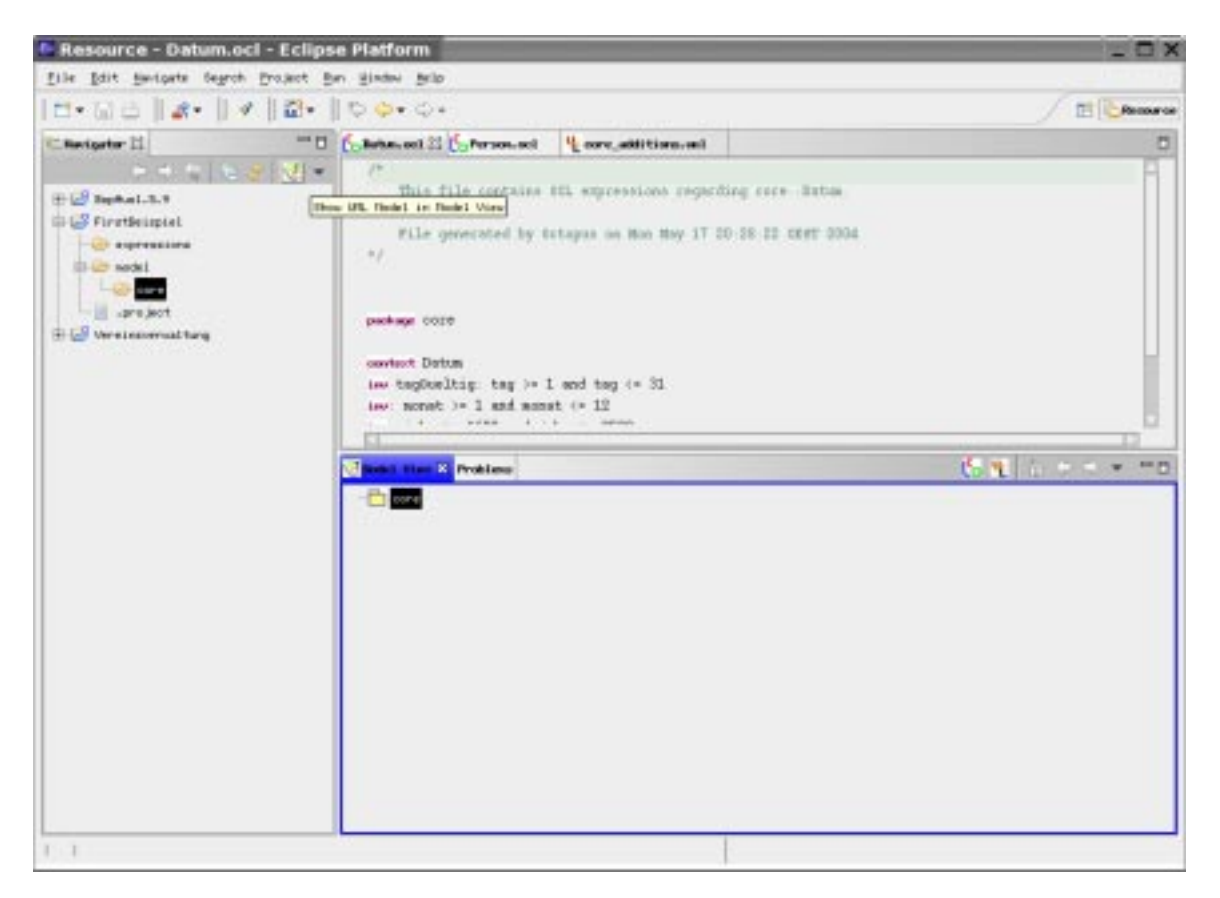

Wählen Sie im Model-View-Fenster **core** an und klicken Sie danach auf das UML-Icon des Model-View-Fensters: Es erscheint ein schon vorausgefüllter Dateiinhalt für das Package **core** im UML-Editor oben rechts:

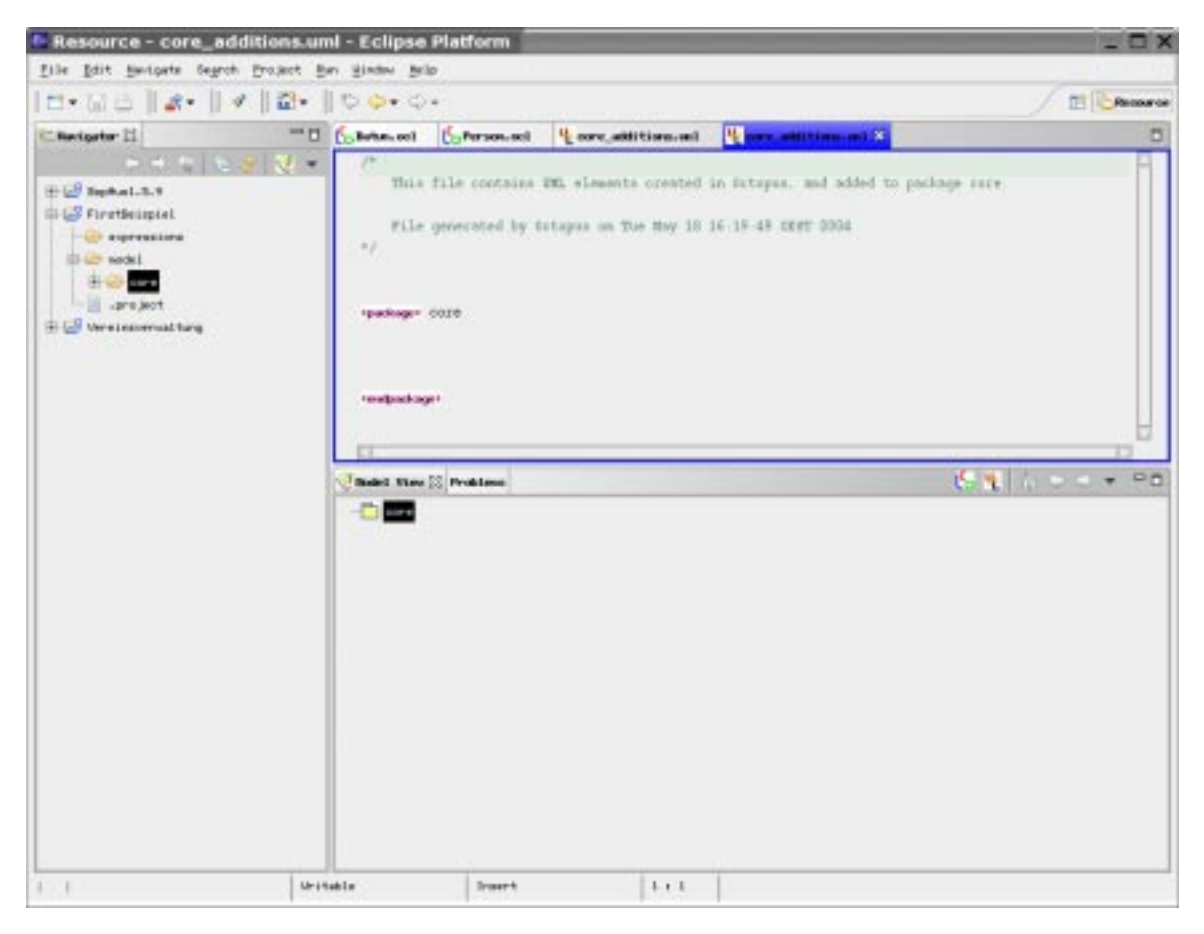

Für die weitere Arbeit ist es wichtig, dass Sie die Window-Preferences richtig eingestellt haben. Rufen Sie zur Überprüfung über

Window Preferences

das zugehörige Fenster auf

| Workbench                                                                                                    | Workbench                                                                                                    |     |  |  |  |  |
|----------------------------------------------------------------------------------------------------|----------------------------------------------------------------------------------------------------|-----|--|--|--|--|
| <pre>&gt; Novexelation<br/>→ Ant<br/>→ Build Order<br/>→ C/C++<br/>→ Help<br/>→ Install/Update<br/>→ Java<br/>→ Java<br/>→ Run/Debug<br/>→ Team</pre> | <ul> <li>Perform <u>build</u> automatically on resource modification</li> <li>Save all <u>modified</u> resources automatically prior to manual build</li> <li><u>P</u>rompt for Workspace on startup</li> <li><u>R</u>efresh Workspace on startup</li> <li><u>C</u>onfirm exit when closing last window</li> <li>Show Problems <u>v</u>iew when build has errors or warnings</li> </ul> |     |  |  |  |  |
|                                                                                                    | Workspace save interval (in minutes): 5<br>Open mode<br>◆ Double click<br>◇ Single click                                                                                                    |     |  |  |  |  |
|                                                                                                    | <pre>     telect on hower     Open when using errow keys Note: This preference may not take effect on all views</pre>                                                                                                    | aly |  |  |  |  |
|                                                                                                    |                                                                                                    |     |  |  |  |  |

und vergewissern Sie sich, dass sowohl "Perform build automatically on resource modification" als auch "Show Problems view when build has errors or warnings" eingeschaltet sind.

Nun sollten sie textuell eine UML-Klasse eingeben. Nach Eintippen von <cla wird mittels der Tastenkombination

<Ctrl Leertaste>

die automatische Schlüsselwortergänzungsfunktionalität angefordert:

| Resource - core_additions.v                                                                                                    | ml - Eclipse                                                                                                    | Platform                        | 9                                            |                                 | _ O X    |
|----------------------------------------------------------------------------------------------------|----------------------------------------------------------------------------------------------------|---------------------------------|----------------------------------------------|---------------------------------|----------|
| Eile Edit Herigete Gegrof Broject                                                                                                    | Ben Binden Bel                                                                                                    | lø .                            |                                              |                                 |          |
| 10.00 14.14 2.                                                                                                    | 100.0                                                                                                    | *                               |                                              |                                 | E Broose |
| Cincipator II                                                                                                    | Dates of                                                                                                    | CoPerson-sol                    | 4 core_addition.ml                           | Carl and antition and Carl      | 5        |
| Bighal.3.7      Graduitation     Graduitation     Gr | <pre>/* This file // This file // file // file</pre> | file contains<br>generated by ( | TE elemente created<br>Intapas en Toe Hay 18 | in fattpus, and added to packag |          |
| 1 1                                                                                                    | itable                                                                                                    | Insert                          | 10 + 8                                       | 1                               |          |

Ergänzen Sie die Klasse zur Klasse  ${\tt Person}$ nach folgendem Muster

| Resource - core_additions.u                                                                                                    | umi - Eclipse Platform                                                                                                    | _ D X           |
|----------------------------------------------------------------------------------------------------|----------------------------------------------------------------------------------------------------|-----------------|
| file Edit Berigets Segroh Broject                                                                                                    | Ben Binden Brip                                                                                                    |                 |
| 10.00 0.00 0.00                                                                                                    | 1 <b>0 0 •</b> 0 •                                                                                                    | / El Crease     |
| The sign for 22 and 24 and 24 | Control Control Contro Control Control Control Control Control Control Control Control Co |                 |
|                                                                                                    | Canada Viene IS Problems                                                                                                    | 19 1 A & & + PB |
|                                                                                                    | itable Smart 12 + 7                                                                                                    |                 |

und klicken Sie auf das Disketten-Icon, um mit der manuellen Abspeicherung aller Projektänderungen auch (implizit) ein build mit einem Syntaxcheck auszulösen: Es erscheint der neue OCT-Model-View

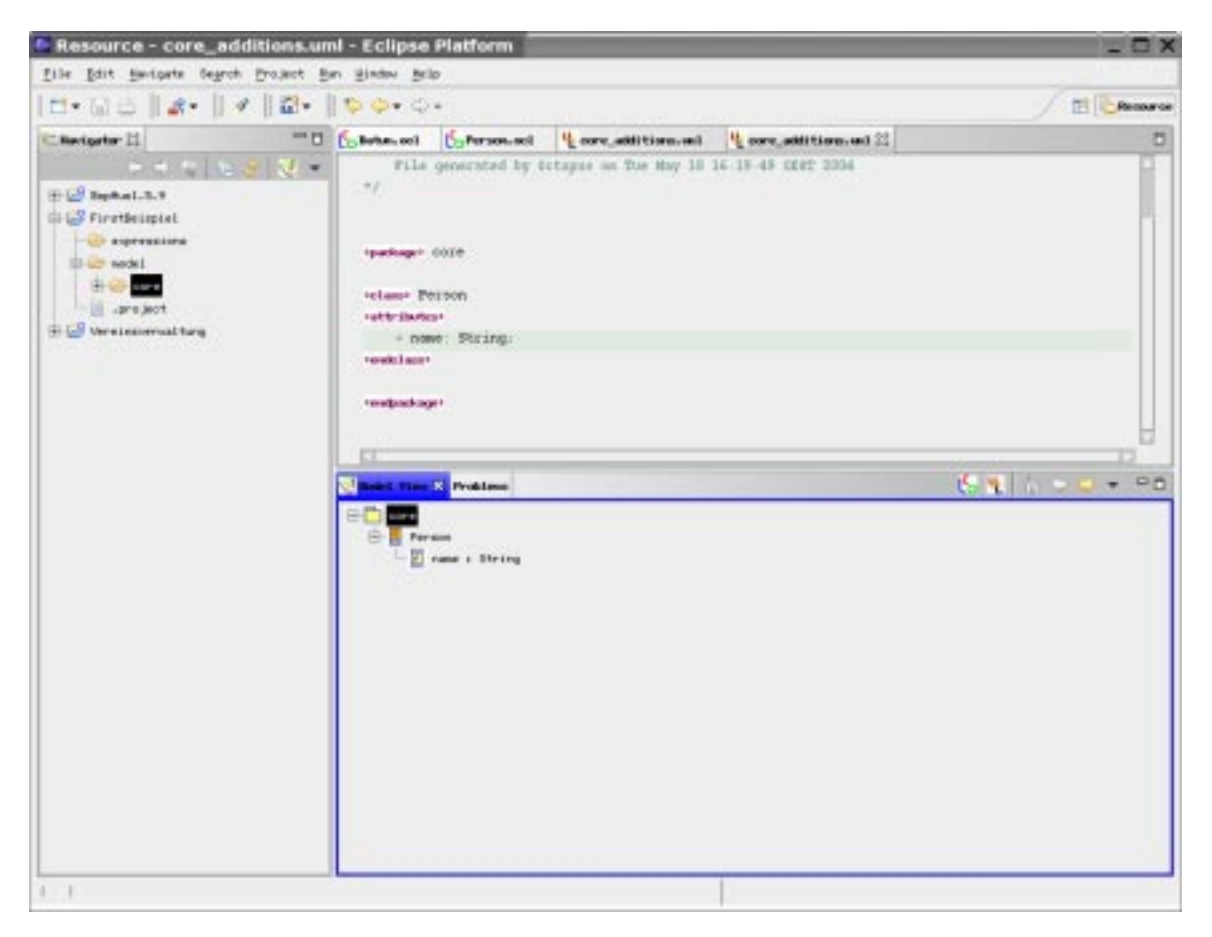

oder eine Fehlermeldung im Problems-Fenster.

| Resource - core_additions.un       | nl - Eclipse Plat                                                                                                    | form                      |               |                   | _ C X       |
|------------------------------------|----------------------------------------------------------------------------------------------------|---------------------------|---------------|-------------------|-------------|
| file Edit Beigets Gegrob Brouest B | en Bindev Bello                                                                                                    |                           |               |                   |             |
| 12·00    s·    *    2·             | 1 0 0 · 0 ·                                                                                                    |                           |               |                   | E Cresserce |
| Charigeter 11                      | Coloran col Cor                                                                                                    | Person-sel ¥eore_addition | and there,    | additions, and 22 | 0           |
| Provide the second trains          | Pile group<br>*/ *package* 00/6 *elans* Person *attributes* * nome: 25 *endtilans* *endpackage*  Radet Time (* (* (* (* )))) Personalized Of Hence) Description | teing                     | y 38 16 19 48 | 16 Folder         | H D T PD    |

Ein leeres Problems-Fenster (wie hier) zeigt an, dass keine Syntaxfehler fest-gestellt wurden.

Klicken Sie nun im Model-View-Fenster auf die Klasse **Person** und danach auf das OCL-Icon in der Model-View/Problems- Kopfzeile, um OCL-Constraints für die Klasse **Person** einzugeben: Im OCL-Editor erscheint eine vorausgefüllte OCL-Datei

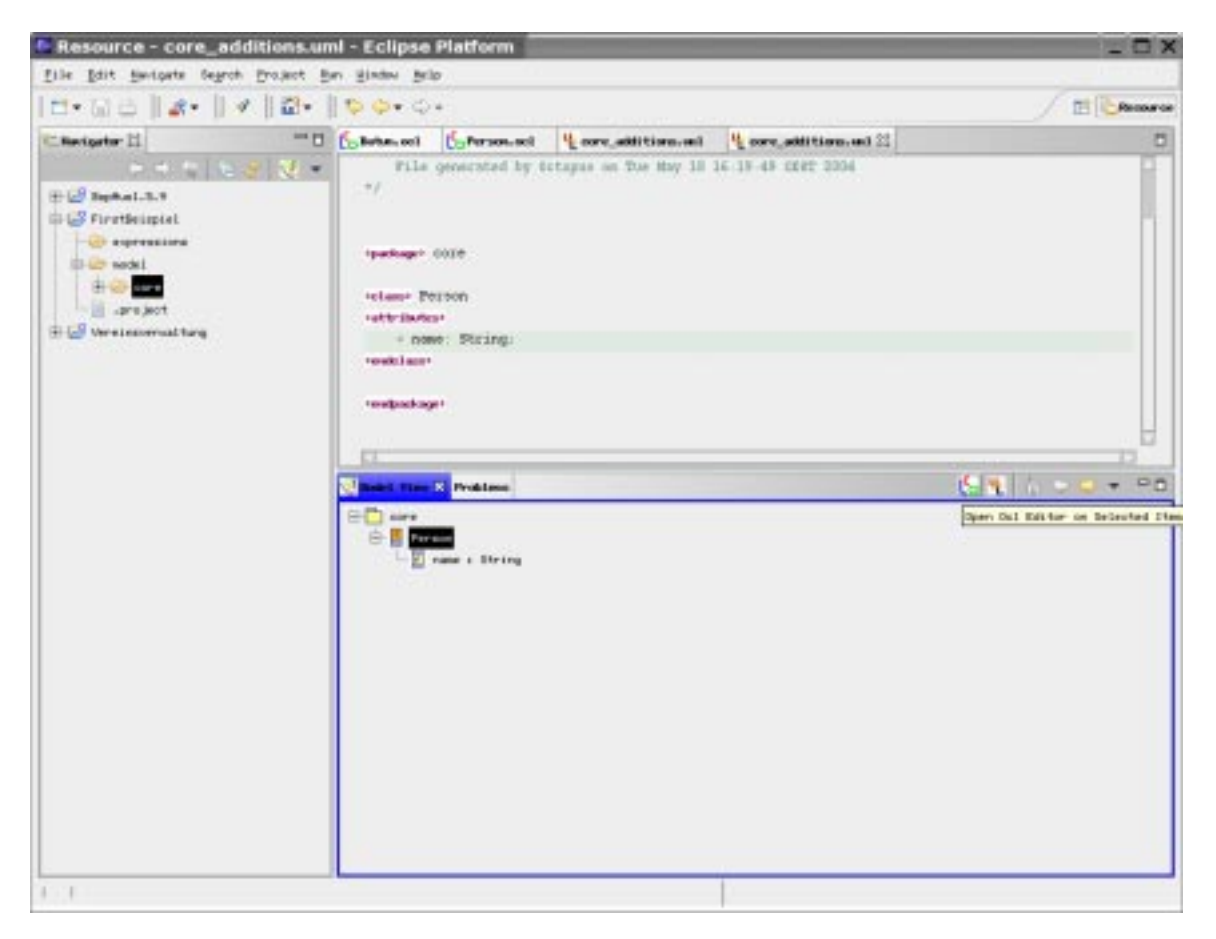

die Sie nach Aktualisierung des Model-View-Fensters

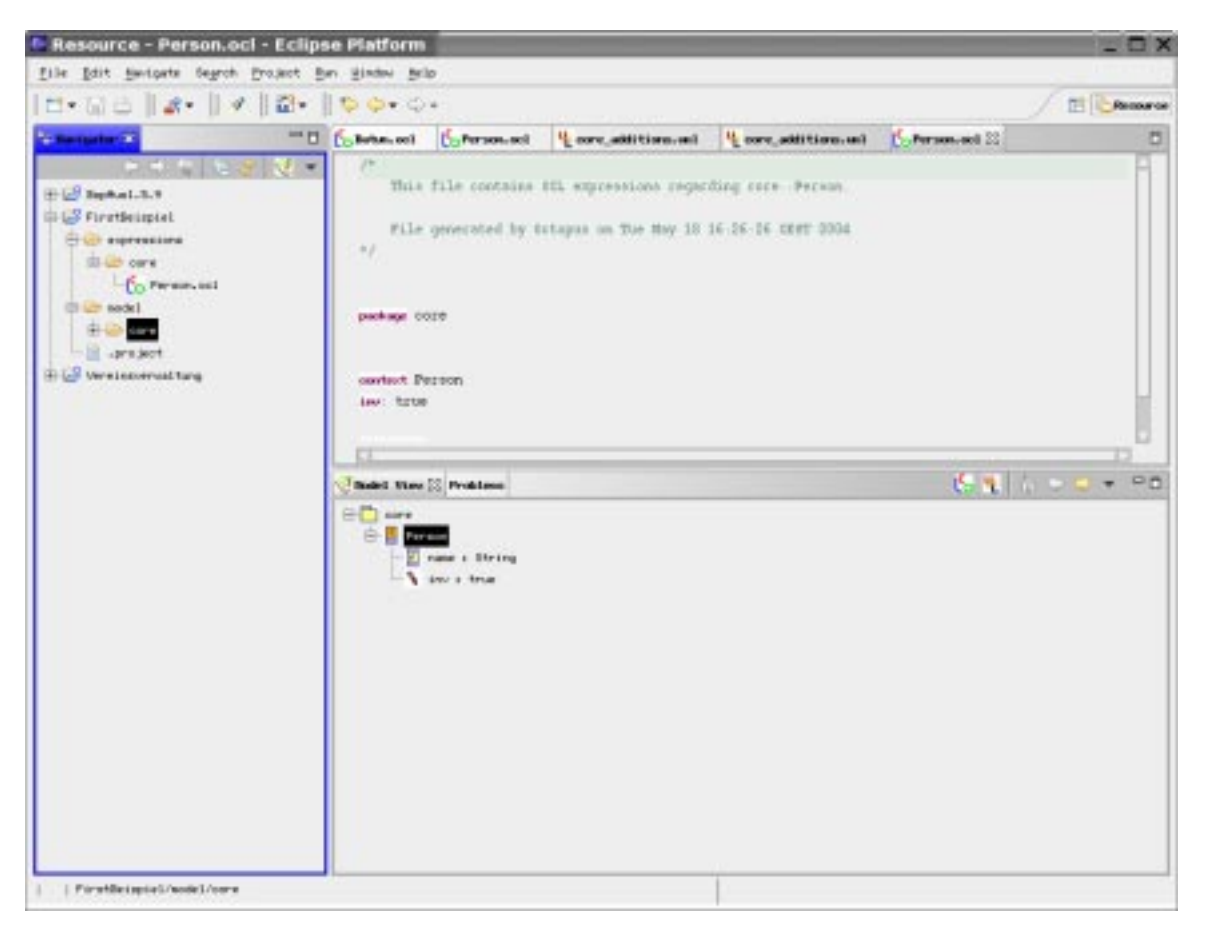

jetzt nur noch entsprechend zu modifizieren brauchen

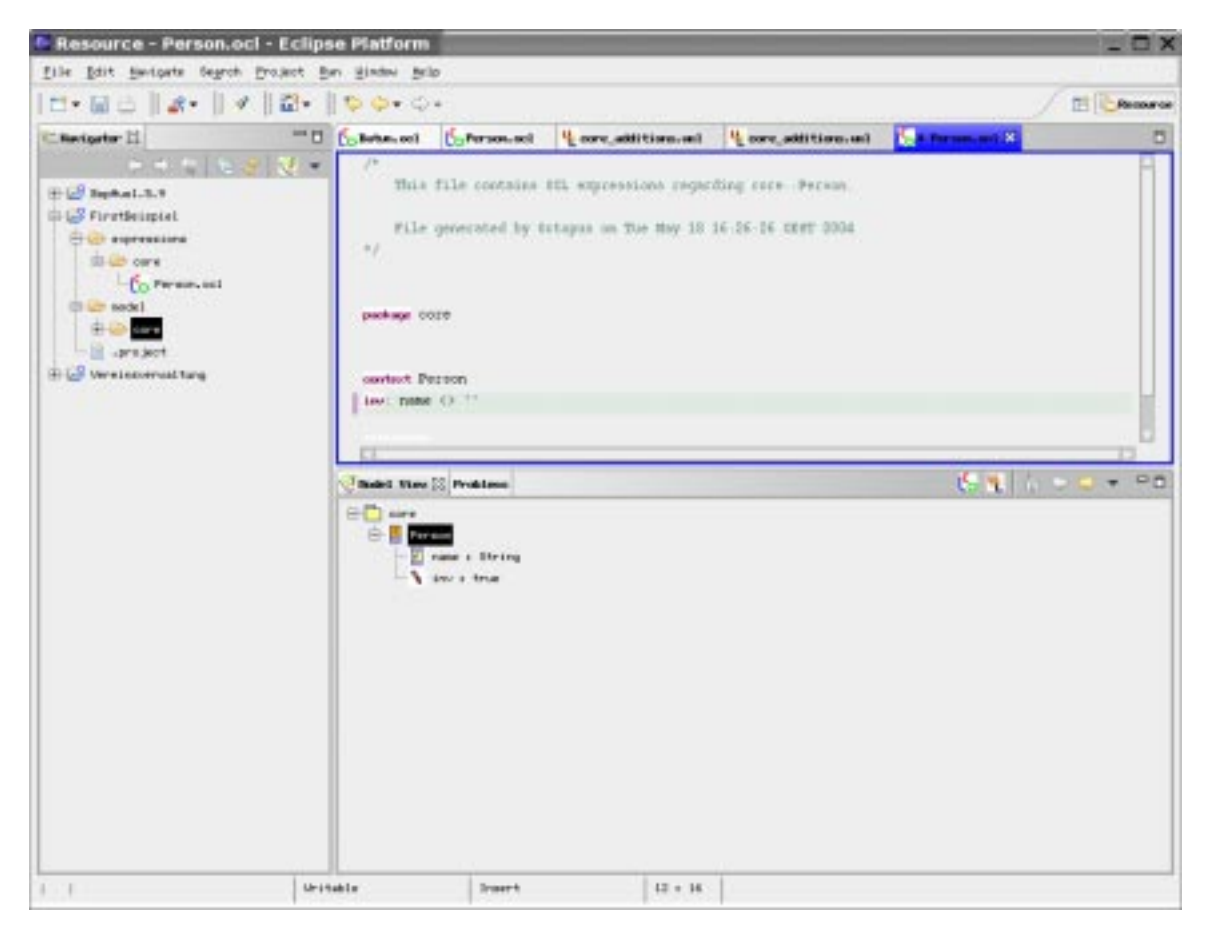

um dann nach Anklicken des Save-Icons von der syntaktischen Korrektheit der OCL-Klassen-Invarianten

name <> ''

überzeugt zu sein

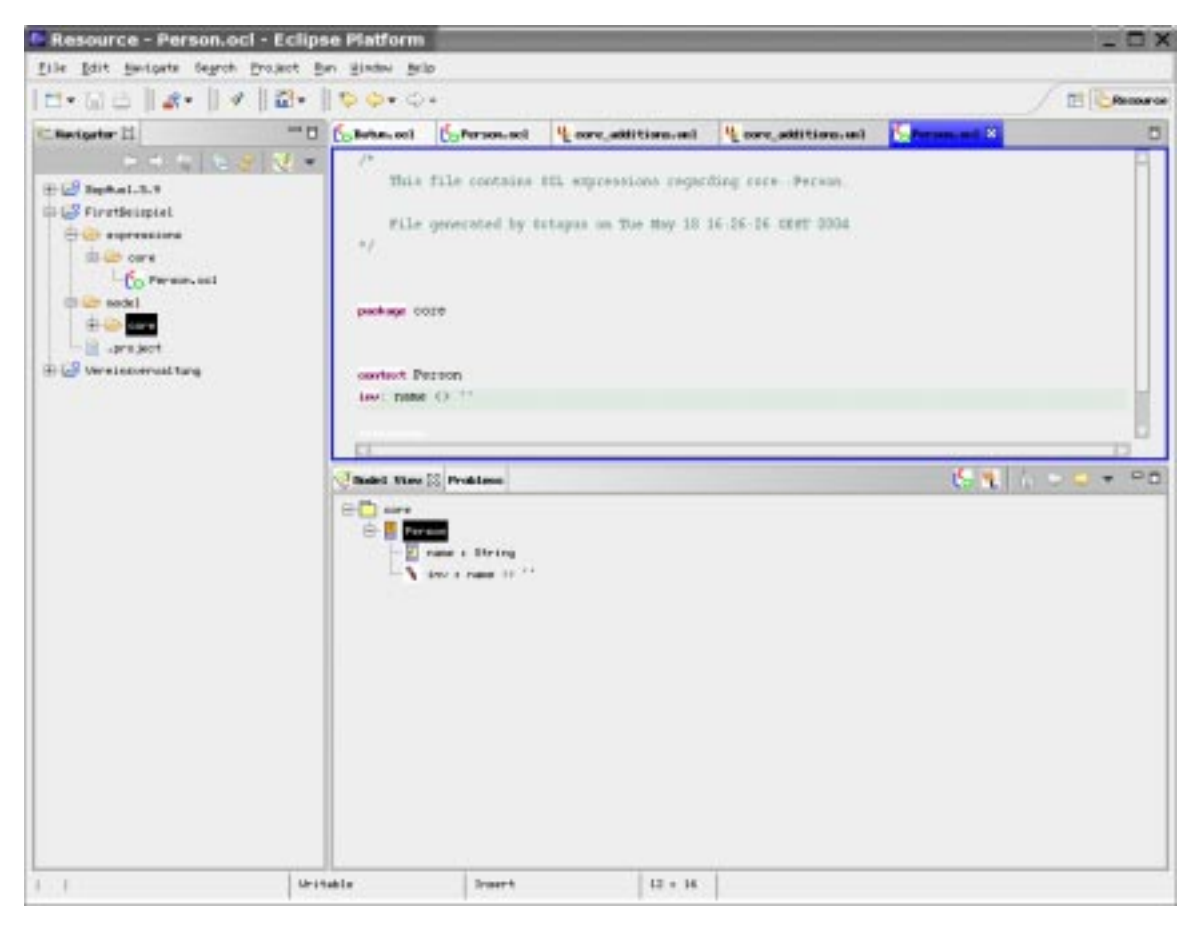

beziehungsweise einen Fehler sowohl im Model-View

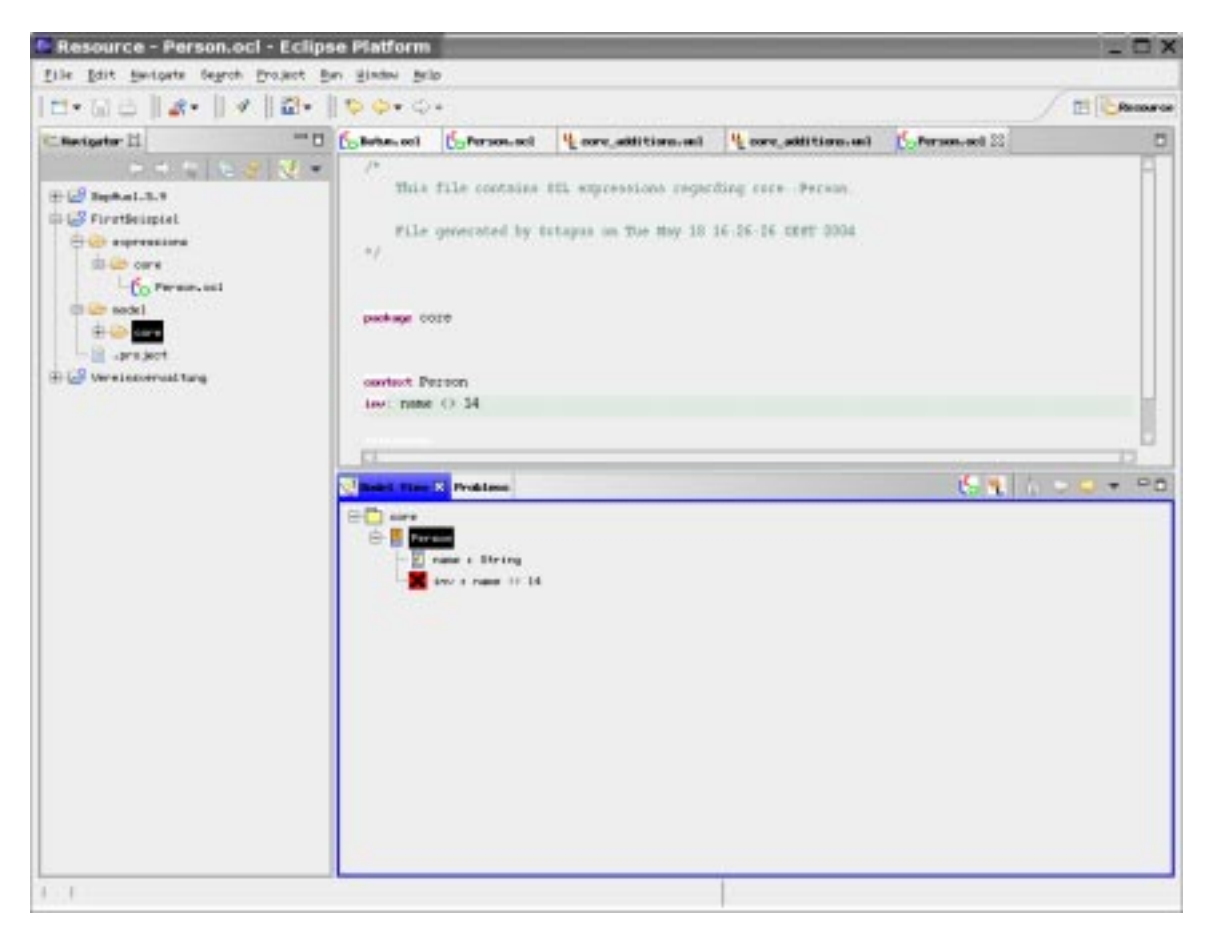

als auch im Problems-Fenster feststellen zu können (rotes Problem-Kreuz):

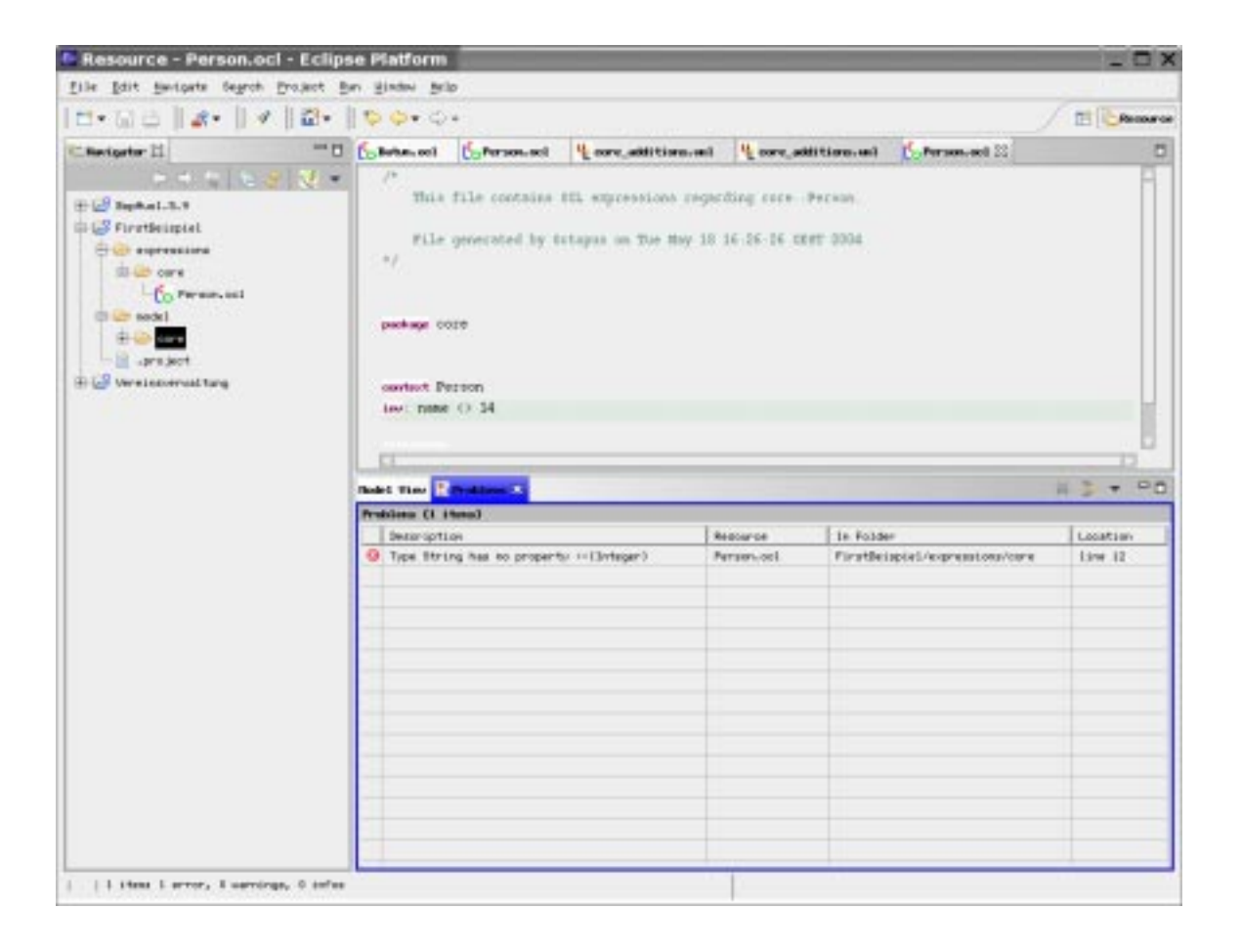

Und nun viel Vergnügen bei der Planung von formal spezifizierten Software-Modellen...